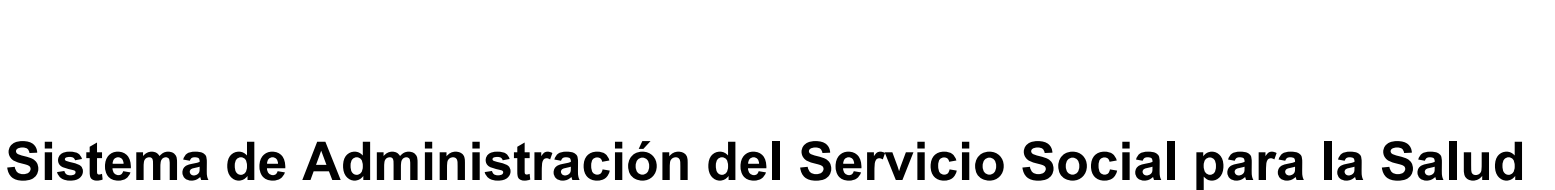

SALUD

DE SALUD

## (SIASS) Instructivo para el Registro de Aspirantes

Feb 2011

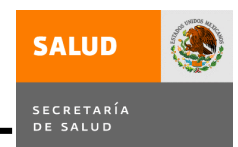

## INTRODUCCIÓN

La Secretaría de Salud, como parte de las acciones de innovación y mejora de sus procesos, ha desarrollado un nuevo sistema para la automatización de los procesos de administración de campos clínicos de servicio social, aprovechando las nuevas tecnologías de la información, las cuales desde luego permiten el desarrollo de aplicaciones más funcionales y fáciles de operar.

En este documento se explica paso a paso el procedimiento de registro como aspirante a campo clínico de servicio social, actividad que el pasante debe realizar antes del evento público y cumpliendo con las fechas que se establezcan en la convocatoria. Es de indicarse que el aspirante que no se registre por Internet no podrá seleccionar campo clínico en el evento publico ni realizar su adscripción.

## ACTIVIDADES PREVIAS AL PROCESO DE REGISTRO

- 1. Obtenga su fotografía electrónica con las siguientes características
  - a). Vestido. De manera formal, ya que es la foto que se utilizará para la adscripción y carta de conclusión.
  - b). Dimensiones: 5 X 7 CM
  - c). Tipo de imagen: Escalas de gris
  - d). Resolución: 300 X 300 PPP
  - e). Tamaño máximo del archivo: 200 KB
  - f). Formato electrónico: JPEG
  - g). Nombre del archivo: De preferencia un nombre corto
- 2. Asegúrese de que la institución educativa lo ha dado de alta en el sistema, de lo contrario no podrá registrarse

SALUD

DE SALUD

PROCEDIMIENTO DE REGISTRO

Paso 1. Ingrese al sitio del Sistema de Servicio Social para la Salud mediante la siguiente dirección electrónica:

http://dgces.salud.gob.mx/siass/

**Paso 2.** Se despliega la pantalla principal del sitio, ubique en la parte izquierda el enlace denominado "Módulo para Aspirantes a Campo Clínico de SS" y dando clic en dicho enlace accederá al proceso de registro.

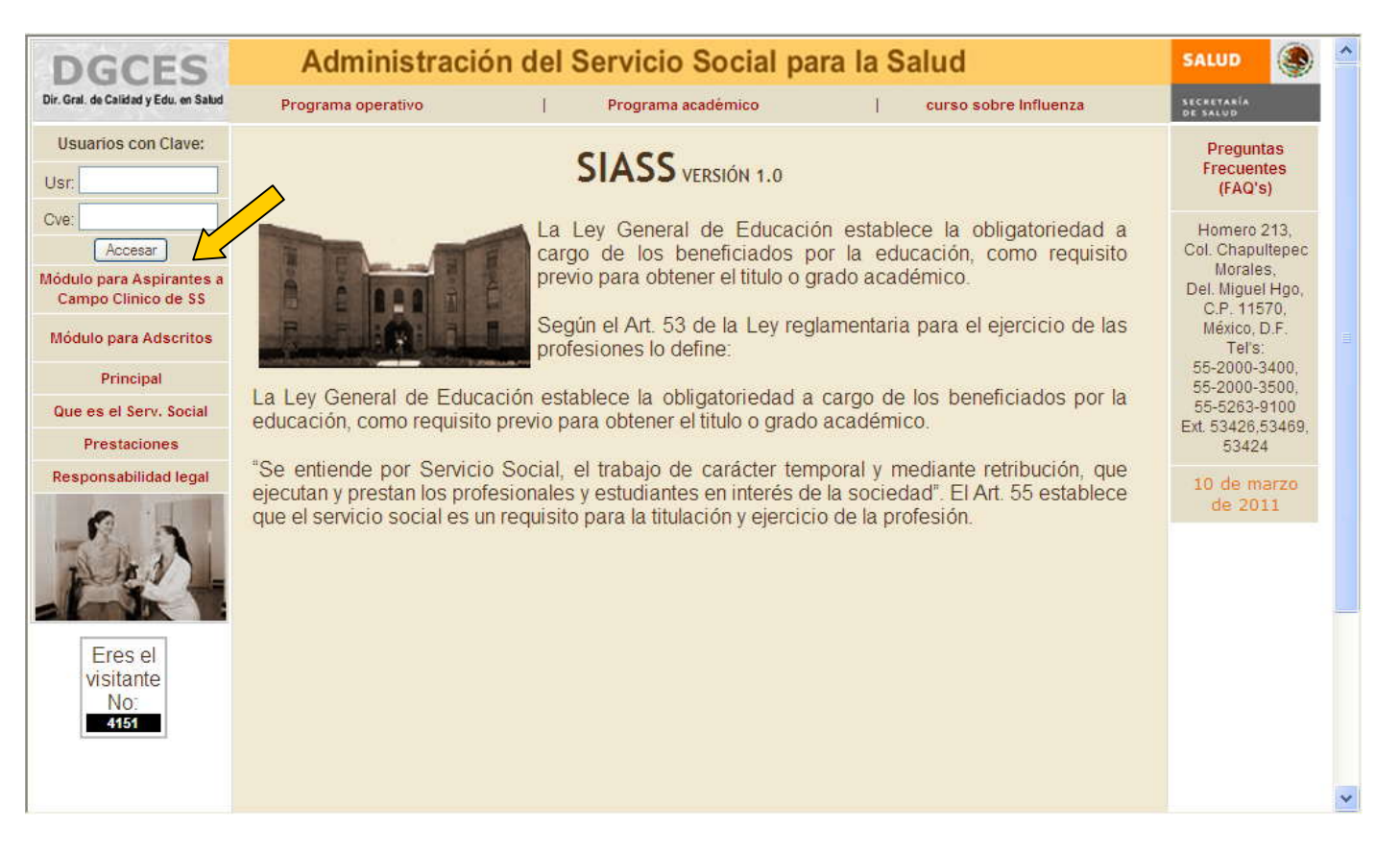

**Paso 3.** En el submenú de la opción "Aspirantes" seleccione la subopción denominada "Registro de Aspirantes XXXX" que corresponda a su carrera.

| DGCES                                                                                                    | Administración del Servicio Social para la Salud |                                                                                                    |                               | SALUD                  | ۲ |
|----------------------------------------------------------------------------------------------------|--------------------------------------------------|----------------------------------------------------------------------------------------------------|-------------------------------|------------------------|---|
| Dir. Gral. de Calidad y Edu. en Salud                                                                                                   | Principal                                        | Aspirantes                                                                                                    | <u>^</u>                      | SECRETARÍA<br>DE SALUD |   |
| Usuarios con Clave:<br>Usr:<br>Cve:<br>Accesar<br>Módulo para Aspirantes a<br>Campo Clinico de SS<br>Módulo para Adscritos<br>Principal | Bi<br>Administración c                           | Información de campos<br>clínicos<br>egistro-Aspirantes-<br>Enfermeria<br>Registro-Aaspirantes-<br>Estomatología<br>Imprime hoja de registro<br>Instructivo | ma de<br>ara la Salud - SIASS |                        |   |
| Que es el Serv. Social                                                                                                    | Seleccione del menu superior la opción que desea |                                                                                                    |                               |                        |   |
| Responsabilidad legal                                                                                                    |                                                  |                                                                                                    |                               |                        |   |

**Paso 4.** En esta pantalla usted digite de manera correcta su clave CURP, de lo contrario no podrá ingresar al registro.

| DGCES                                           | Administración del Servicio Social para la Salud |                                                |  | SALUD                  | ۲ |
|-------------------------------------------------|--------------------------------------------------|------------------------------------------------|--|------------------------|---|
| Dir. Gral. de Calidad y Edu. en Salud           | Principal                                        | Aspirantes                                     |  | SECRETARÍA<br>DE SALUD |   |
| Usuarios con Clave:                             |                                                  |                                                |  |                        |   |
| Usr                                             | P                                                | or favor ingrese el siguiente                  |  |                        |   |
| Cve: Accesar                                    | Clave curp:                                      |                                                |  |                        |   |
| Módulo para Aspirantes a<br>Campo Clinico de SS | Verifique qu                                     | e los caracteres de su curp sean los correctos |  |                        |   |
| Módulo para Adscritos                           |                                                  | Continuar                                      |  |                        |   |
| Principal                                       |                                                  |                                                |  |                        |   |
| Que es el Serv. Social                          |                                                  |                                                |  |                        |   |
| Prestaciones                                    |                                                  |                                                |  |                        |   |
| Responsabilidad legal                           |                                                  |                                                |  |                        |   |
| Eres el<br>visitante<br>No:<br>4151             |                                                  |                                                |  |                        |   |
|                                                 |                                                  |                                                |  |                        |   |

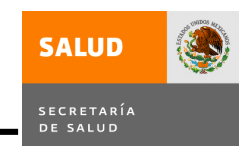

**Paso 5.** Se usted ingreso correctamente su clave CURP, se desplegará la pantalla para su registro como aspirante a campo clínico de servicio social.

Recuerde que en este momento usted ya debió haber tramitado su RFC, ya cuenta con un correo electrónico y su fotografía electrónica ya la tiene en un dispositivo USB.

Capture todos los datos, no se puede omitir ninguno, si no dispone de algún teléfono puede llenar el campo con nueves.

Una vez que haya capturado todos los datos favor de dar clic en el botón deno minado "Registro/Imprime", con lo cual se grabarán los datos de su registro y se generará en formato PDF el comprobante correspondiente, que podrá grabar en un archivo o imprimirlo

| DGCES                                           | Admi                                                   | nistración del Servicio Social p                    | oara la Sa | ılud          | SALUE                |     |
|-------------------------------------------------|--------------------------------------------------------|-----------------------------------------------------|------------|---------------|----------------------|-----|
| Dir. Gral. de Calidad y Edu. en Salud           | Principal                                              | Aspirantes                                          |            |               | SECRETAR<br>DE SALUD | in. |
| Usuarios con Clave:                             | Datos del Aspirante a CC para Servicio Social Feb-2011 |                                                     |            |               |                      |     |
| Usr:                                            | CURP                                                   | CAMP881126MDFMRL07                                  |            |               |                      |     |
| Cve:                                            | Nombre.:                                               | PAULINA ANDREA Apellido pater. CAMACHO              |            | CAMACHO       |                      |     |
| Accesar                                         | Apellido mater:                                        | MARTINEZ promedio: 99                               |            |               |                      |     |
| Módulo para Aspirantes a<br>Campo Clínico de SS | Entidad federativa:                                    | DISTRITO FEDERAL                                    | RFC:       | CAMP881126    | NW4                  |     |
| Módulo para Adscritos                           | Municipio/Deleg.:                                      | Ti?huac 💌                                           |            | Nacionalidad: | ◉ Mex. ○Extran.      |     |
| Drinsing                                        | Calle y número:                                        | CALLE MAGADALENO ITA MZ 129 LT 24                   |            | Estado Civil: | O Soltero O Casado   |     |
| Que es el Serv. Social                          | Colonia:                                               | LA CONCHITA ZAPOTITLAN C.P. 13360                   |            |               |                      |     |
| Prestaciones                                    | Localidad:                                             | TLAHUAC                                             |            |               |                      |     |
| Responsabilidad legal                           | Universidad:                                           | 9-911-CONALEP No.227 MILPA ALTA,                    |            |               |                      |     |
| 0                                               | Teléfono de dom.:                                      | 5558415104 Lada y número, 10 posiciones: 5524564578 |            | Aspirante:    |                      |     |
|                                                 | Teléfono movil:                                        | 5559024007 Lada y número, 10 posiciones: 5524564578 |            |               | ×                    |     |
|                                                 | Correo<br>electrónico:                                 | pau-cris@hotmail.com                                |            |               |                      |     |
| Eres el<br>visitante<br>No:<br>4151             | Carrera:                                               | Enfermeria                                          |            | ~             |                      |     |
|                                                 | Archivo de foto                                        | Examinar                                            |            |               |                      |     |
|                                                 | Registro/Imprime Regresa                               |                                                     |            |               |                      |     |
| 11                                              |                                                        |                                                     |            |               |                      |     |
|                                                 |                                                        |                                                     |            |               |                      |     |

**Paso 6.** Finalmente se imprimirá en formato PDF su comprobante de registro como se observa en la siguiente pantalla, puede usted guardarlo o imprimirlo a fin de que en el evento público usted pueda comprobar su registro.

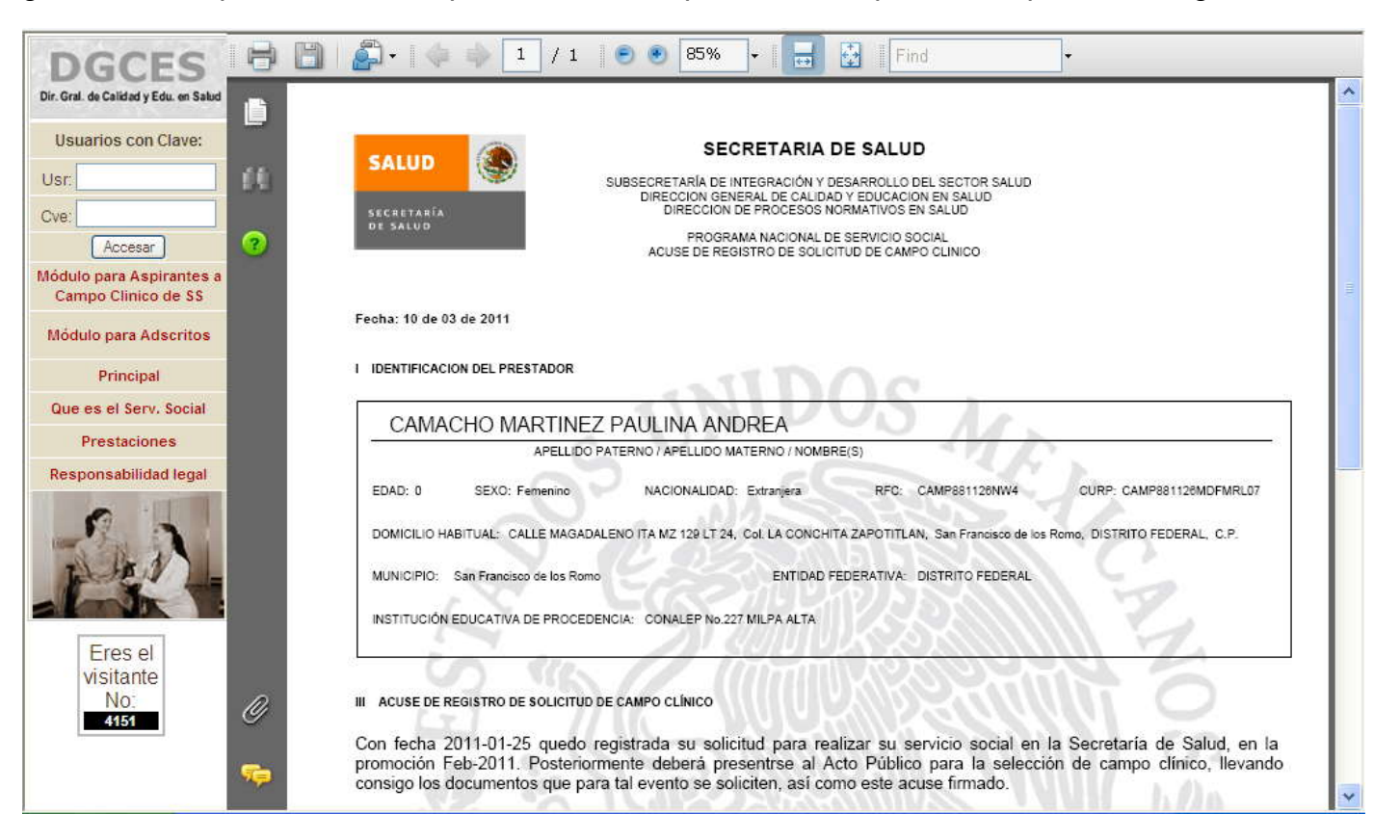

## DIRECCIÓN GENERAL DE CALIDAD Y EDUCACIÓN EN SALUD SISTEMA DE ADMINISTRACIÓN DEL SERVICIO SOCIAL PARA LA SALUD

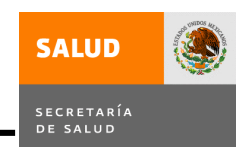

**POR ULTIMO.** Si por alguna razón al momento de realizar su registro falló la impresora y el documento no se pudo imprimir usted puede imprimirlo posteriormente mediante la opción del submenú denominada "Imprime hoja de registro"

Para ello, sólo debe dar clic en la opción correspondiente, en la siguiente pantalla el sistema le preguntará su CURP y al dar clic en el botón "Continuar" se imprimirá el comprobante.

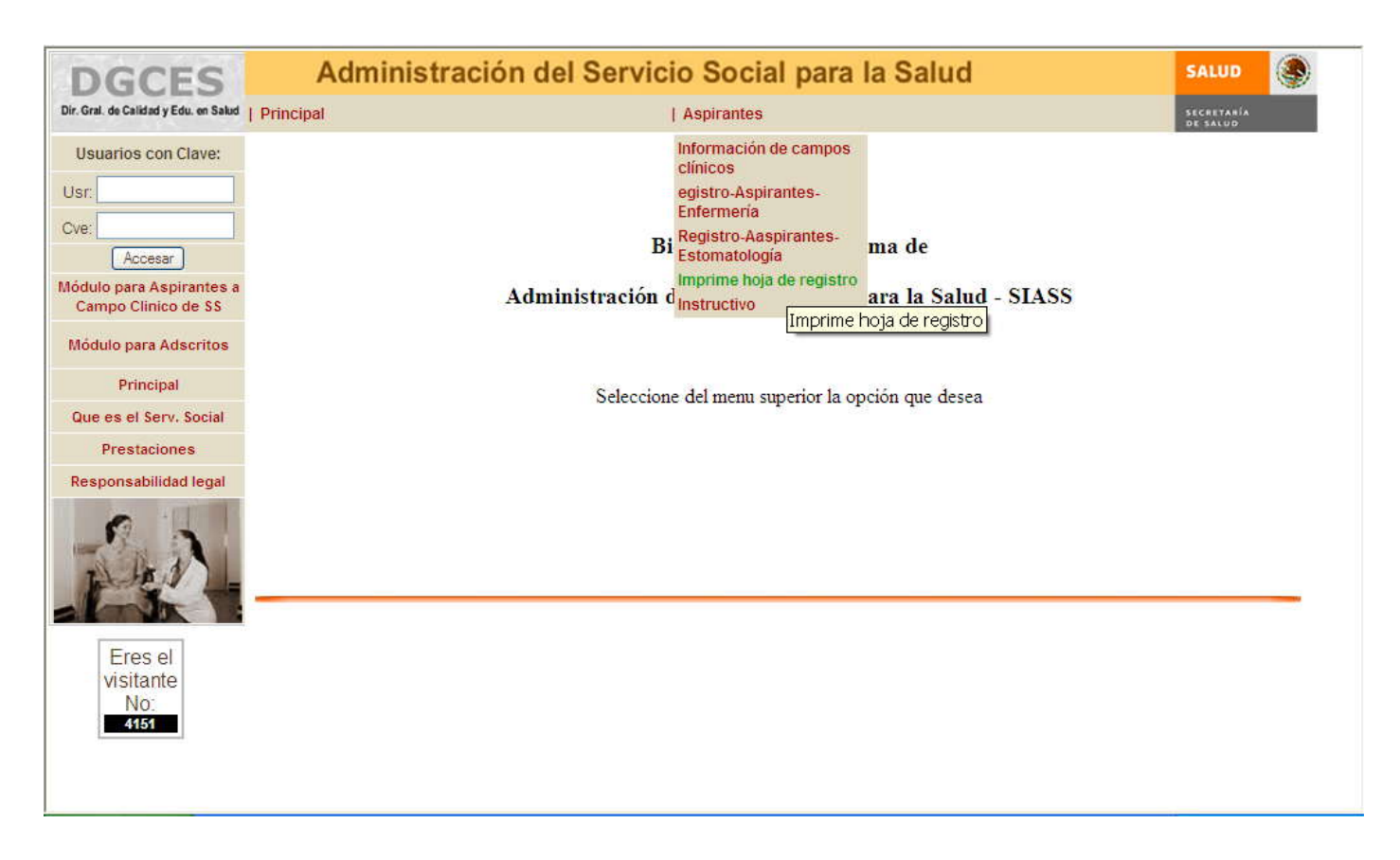